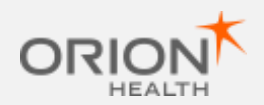

## The Person Summary Screen

When accessing a person's record you will be taken to the Person Summary dashboard screen.

The default view of this screen shows Dashboard cards relating to information received from the Organisations contributing to the peron's Shared Care Record.

|                                          |       |                                                                                                    | 4     |                                                                                                    | -                          | · · · · · ·          |     |
|------------------------------------------|-------|----------------------------------------------------------------------------------------------------|-------|----------------------------------------------------------------------------------------------------|----------------------------|----------------------|-----|
| aliante destatut                         | 17.00 | Colorest Constant                                                                                                    | 1     | Realized Bring Law                                                                                                    | 145                        | Marcan Auger Report. | -   |
|                                          | -     |                                                                                                    | 1.7   |                                                                                                    | 2000 1<br>2000 1<br>2000 1 | • 1000 (4)           | -16 |
| and frind magnetic                       |       | -                                                                                                    |       | Marati<br>Lilan:                                                                                                    | 14                         | Auge (Barmer)        | 2   |
| an an an an an an an an an an an an an a |       | Construction and a second second |       | • 1000 internet                                                                                                    | ÷                          |                      | H1  |
|                                          |       | A                                                                                                    | 1000  | from the second second | di.                        | a horacan            |     |
|                                          |       | · ······                                                                                                    | 144.0 |                                                                                                    |                            | Calment .            | -   |

You can hide information within the dashboard cards by selecting the 'collapse all' icon at the top right hand side of the screen.

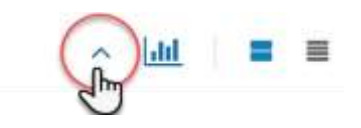

| Or<br>8 i | ganisations Involved<br>tems                                            | , |
|-----------|-------------------------------------------------------------------------|---|
| å         | GP<br>GP (MIG)                                                          | ~ |
| 0         | Dorset OOH<br>Out of Hours (Adastra)                                    | v |
| 曲         | Christchurch Hospital<br>Hospital (CaMIS)                               | ~ |
| ₼         | Royal Bournemouth and Christchurch Hospitals Dorset<br>Hospital (CaMIS) | × |
|           |                                                                         |   |

| ~  |
|----|
| er |
|    |

# The Person Summary Screen

And similarly, you can expand all the dashboard cards by selecting 'expand all'.

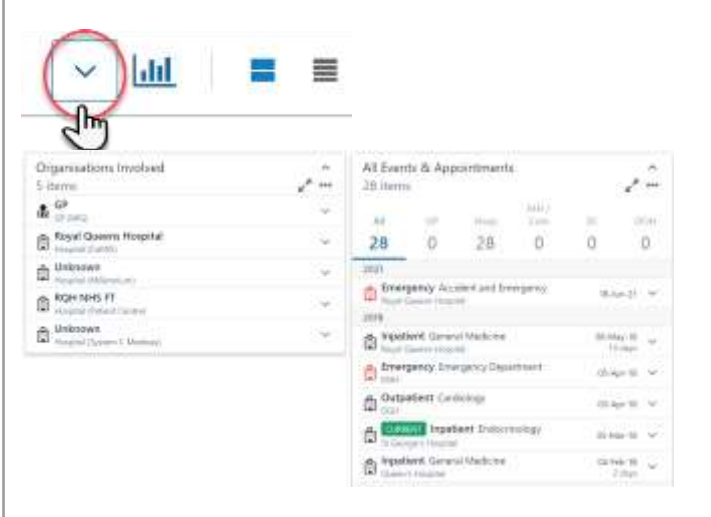

If a dashboard card has no information to show, the card will still be present but will have no information populated.

| Social Care Support Reason<br>No items | ^ |
|----------------------------------------|---|
| No items                               |   |

The summary page also has a timeline view.

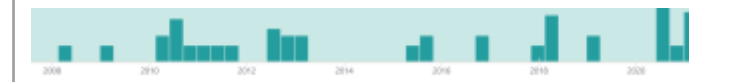

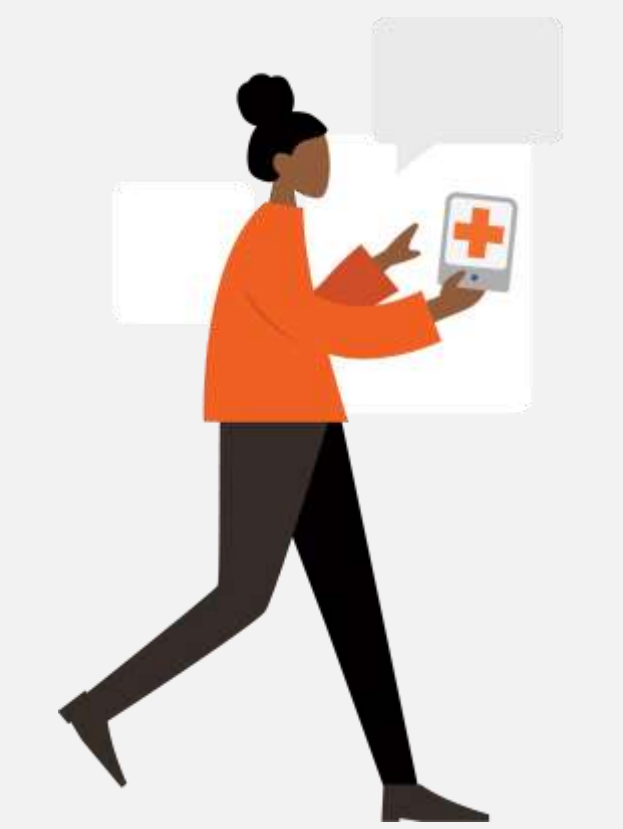

# Shared Care Record

Quick Reference Guide: The Person Summary Screen QRG 006

# The Person Summary Screen

You can highlight specific dates in the timeline to show information relevant to that timeframe by clicking and dragging your mouse along the part of the timeline you wish to view.

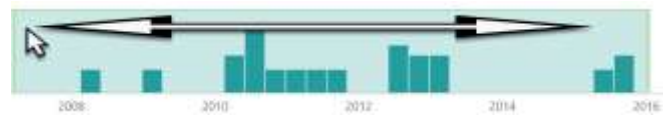

This will adjust the information in the dashboard.

| Aller Aller                                                           |     | - 0                                              |              |                                | h d r |                                                          | . In  |
|-----------------------------------------------------------------------|-----|--------------------------------------------------|--------------|--------------------------------|-------|----------------------------------------------------------|-------|
| 1000<br>8 P                                                           | 95  | Al Links, & Namerowski,<br>U. Williams           | 42           | A Real Property lines          |       | And the local data                                       | at a  |
|                                                                       | - 0 | 1 + + 1<br>Therefore a construction of the later | 1 - 1<br>- 1 | 112.                           | - 68  | Control National Science                                 | ante. |
| <ul> <li>A Second and Long</li> <li>B Second and Second Au</li> </ul> | 2   |                                                  |              | 1000 Constantine State<br>2010 | 4     | Anna Annan<br>La Santa<br>Maria and Annan<br>Raman Annan |       |

To go back to viewing all information within the timeline, simply click anywhere on it.

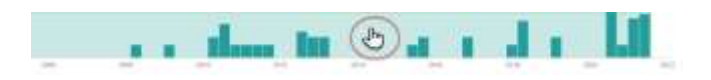

You can hide or show the timeline by selecting the show//hide timeline button.

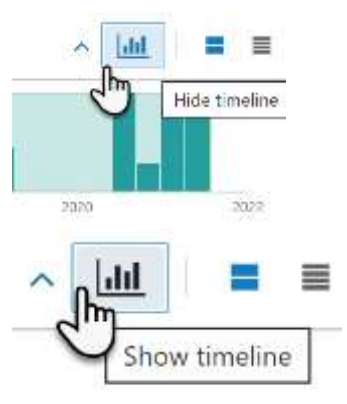

# The Person Summary Screen

You can also filter information you see on the dashboard screen by using the calendar, encounters and sources filters.

| Start Data        |                         | End                  | Data                |                       |                          |                     | î la |       | 15129            |                  | i is |     |      | 1103 |
|-------------------|-------------------------|----------------------|---------------------|-----------------------|--------------------------|---------------------|------|-------|------------------|------------------|------|-----|------|------|
| 16-Mar-2002 00:00 | -08-7                   | end-                 | 2021                | 10:30                 |                          | Encounters (0/54) * |      |       | ^   <sup>2</sup> | Sources (0/11) * |      |     |      |      |
| last 10 years     | ۰.                      | Aug                  | ist \$              | 5                     | 20                       | 11 0                | >    | ¢     | Augu             | ist \$           |      | 202 | en 🗢 | 2    |
| last 5 years      | 5u                      | Mo                   | Tu                  | We                    | Th                       | Fr                  | Sa   | Su    | Mo               | Tu               | We   | Th  | Fr   | 5a   |
| last 2 years      |                         | 1                    | 2                   | 3                     | 4                        | 5                   | 6    | 1     | 2                | 3                | 4    | 5   | 6    | 7    |
| last year         | 7                       | 8                    | 5                   | 10                    | 11                       | 12                  | 13   | 8     | 9                | 10               | 11   | 12  | 13   | 14   |
| last 6 months     | 14                      | 15                   | 16                  | 17                    | 18                       | 19                  | 20   | 15    | 16               | 17               | 18   | 19  | 20   | 21   |
| last 3 months     | 21                      | 22                   | 23                  | 24                    | 25                       | 26                  | 27   | 22    | 23               | 24               | 25   | 26  | 27   | 28   |
| last month        | .28                     | 29                   | 30                  | 31                    |                          |                     |      | 29    | 30               | 3.1              |      |     |      |      |
| last week         |                         |                      | 0                   | 10                    | 00                       |                     |      |       |                  | 0                |      | 00  |      |      |
| yesterday         |                         |                      |                     |                       |                          |                     |      |       |                  |                  |      |     |      |      |
| today 👻           |                         |                      |                     |                       |                          |                     |      |       |                  |                  |      |     |      |      |
| Chris             | tchur<br>et Co<br>et He | ch H<br>unty<br>alth | łos<br>/ Cc<br>care | pital<br>ounc<br>e Un | l (5)<br>:il (6<br>nivei | 5)<br>rsity         | Tru  | st (1 | )                |                  |      |     |      |      |
| Dors              | et OC                   | ) H                  | 3)                  |                       |                          |                     |      |       |                  |                  |      |     |      |      |
| GP (1             | )                       |                      |                     |                       |                          |                     |      |       |                  |                  |      |     |      |      |
| Hom               | e Visi                  | it (3)               |                     |                       |                          |                     |      |       |                  |                  |      |     |      |      |
| Poole             | Tow                     | n St                 | irge                | ery (                 | 9)                       |                     |      |       |                  |                  |      |     |      |      |
| Roya              | l Bou                   | mer                  | nou                 | ith a                 | and                      | Chri                | stch | nurci | h Ho             | spi              | tals | Dor | set  | (1)  |
| Roya              | l Bou                   | mer                  | nou                 | ith H                 | ios                      | pital               | (15  | 5)    |                  |                  |      |     |      |      |
| Unive             | ersity                  | Hos                  | pita                | als C                 | Dors                     | set (               | 2)   |       |                  |                  |      |     |      |      |
| Unkn              | own                     | (26)                 |                     |                       |                          |                     |      |       |                  |                  |      |     |      |      |

# The Person Summary Screen

To view all the information within a dashboard card, select the expand arrow and further information will be displayed in a pop-up window.

| 3 items |                                 | (2          | )- |
|---------|---------------------------------|-------------|----|
| ACTIVE  | Mobility Prone to falls         | 02-Jul-202  | J~ |
| ACTIVE  | Visual Impairment Wears glasses | 16-Mar-2002 | ~  |
| ACTIVE  | Hard of hearing Wears bilateral | 05-Apr-2016 | ~  |

| - Loss | Anderstein Africang Care |                     |             |             |                              |                   |               |  |  |  |  |
|--------|--------------------------|---------------------|-------------|-------------|------------------------------|-------------------|---------------|--|--|--|--|
|        |                          | Disability Topic    | Orant Date  | Chevel Data | how                          | Organization      | Sperie        |  |  |  |  |
| . 6    | 10100                    | Marry .             | 81.64.3126  |             | Personal Address             | stone branchenery | 0.00          |  |  |  |  |
|        | 1000                     | their repairing the | 0(.Mar.)802 |             | West games                   | Post Torr (reget) | - print labor |  |  |  |  |
| ٨      | -                        | the diverge         | 12-12-211   |             | Wears to Avent Incenting and | tion betterary.   | 0102.004      |  |  |  |  |

The dashboard cards can be viewed in comfortable or compact view.

^ Щ │ 📕 ≡

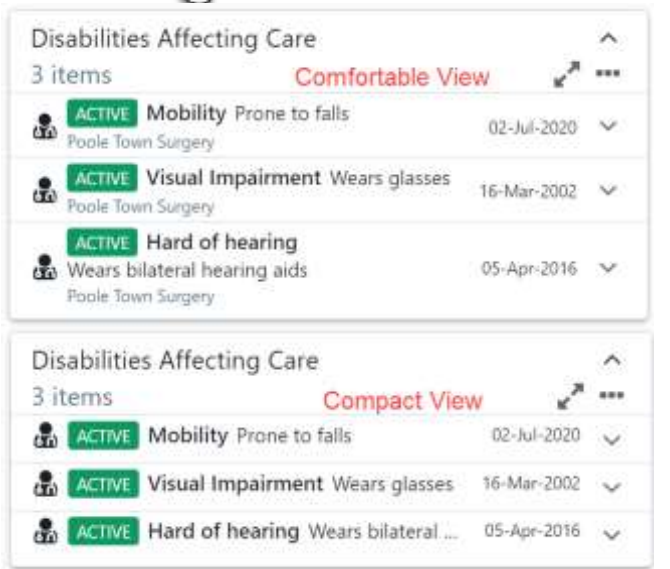